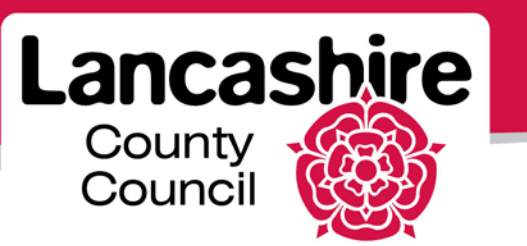

# **Quick Guide 3: Orders and Shipments**

iSupplier Portal

#### <u>Orders</u>

For each order issued by the authority:

- An email containing the Purchase Order will be sent to the PO email address on the portal.
- The contact selected by the authority during order approval is notified of a new order in their Notifications list.
- All supplier contacts can view all orders in the Orders tab.
- Note: PO Number (or Rev column on the PO screens) ends in 0 = original order, ends in 1 = 1<sup>st</sup> revision etc.

View an order - Click the 'Orders' tab:

- Enter the order number or other search criteria, or leave blank, and click 'Go';
- Click on the 'PO Number' link;
- Header details at the top, scroll down and click 'Show All Details' to view line details.

Acknowledge an order (this is not required for all orders);

- If required, the status will be 'Requires Acknowledgement';
- View the order (as above) to determine if you will accept or reject;

| Purchase Orders   Purchase History   RFQ                |                      |         |             |            |       |        |
|---------------------------------------------------------|----------------------|---------|-------------|------------|-------|--------|
| Orders: Purchase Orders >                               |                      |         |             |            |       |        |
| Standard Purchase Order: 321000233, 0 (Total GBP 77.50) |                      |         |             |            |       |        |
| Currency=GBP                                            |                      | Actions | Acknowledge | <b>v</b> ( | Go    | Export |
| Order Information                                       |                      |         |             |            |       |        |
| General                                                 | Terms and Conditions |         | Summary     | Total      | 77.50 |        |

• Use the 'Actions' drop down list to select 'Acknowledge', then click 'Go'.

| Purchase Orders   Purchase History  | RFQ                                            |                                           |
|-------------------------------------|------------------------------------------------|-------------------------------------------|
| Orders: Purchase Orders > View Orde | r Details >                                    |                                           |
| Acknowledge for Standard Purchase   | Order : 321000233,0 (Total GBP 77.50)          |                                           |
| Currency=GBP                        | Cancel Reject Entire Order Accept Entire Order | Printable View View Change History Export |
| Order Information                   |                                                |                                           |
| General Information                 | Terms and Conditions                           | Related Information     Receipts          |
| Total 77.50                         | Payment Terms IMMEDIATE                        | Invoices                                  |

- Select 'Accept Entire Order' or 'Reject Entire Order'.
- You can add information, or a reason in the 'Note to Buyer'.

### Request a change to an order:

• Use the search facility to find the order to be changed;

| Select | Order:           | Ackn     | owledge Reque                   | est Cancellation | Request     | t Changes   | View C   | hange His | tory   | 3                          | Previous 1-25     | ▶ <u>Next 25</u> > |
|--------|------------------|----------|---------------------------------|------------------|-------------|-------------|----------|-----------|--------|----------------------------|-------------------|--------------------|
| Select | PO<br>Number     | Rev      | Operating Unit                  | Document<br>Type | Description | Order Date  |          | Currency  | Amount | Status                     | Acknowledge<br>By | Attachments        |
| 0      | 321000283        | 1        | Lancashire County<br>Council OU | Standard PO      |             | 20-Feb-2013 | 10:26:52 | GBP       | 164.90 | Supplier Change<br>Pending |                   |                    |
| 0      | <u>321000340</u> | <u>0</u> | Lancashire County<br>Council OU | Standard PO      |             | 16-Feb-2013 | 11:22:11 | GBP       | 29.90  | Accepted                   |                   |                    |
| 0      | 321000339        | <u>0</u> | Lancashire County<br>Council OU | Standard PO      |             | 16-Feb-2013 | 09:16:33 | GBP       | 600.00 | Open                       |                   |                    |
| 0      | 321000338        | <u>0</u> | Lancashire County<br>Council OU | Standard PO      |             | 16-Feb-2013 | 09:15:44 | GBP       | 98.60  | Open                       |                   |                    |

 Click the radio button in next to the order and click the 'Request Changes' button;

| Details       | Line         | Туре                 | Item/Job          | Item<br>Revision | Supplie              | r Item         | Description         | иом      | Qty   | ,    | I         | Price | Amount      | Delive  | red Bill        | Note<br>ed Supp | to C<br>lier N                 | ontra<br>Iame | actor                     | tatus               | Global       |
|---------------|--------------|----------------------|-------------------|------------------|----------------------|----------------|---------------------|----------|-------|------|-----------|-------|-------------|---------|-----------------|-----------------|--------------------------------|---------------|---------------------------|---------------------|--------------|
| ⊟ <u>Hide</u> | 1            | Goods                |                   |                  |                      |                | WASTE<br>PAPER BINS | Each     | 10    |      |           | 2.99  | 29.90       |         |                 |                 |                                |               | C                         | pen                 |              |
| Shipme        | nts          |                      |                   |                  |                      |                |                     |          |       |      |           |       |             |         |                 |                 |                                |               |                           |                     |              |
| Shipme        | SI<br>ent Lo | hip-To<br>ocatior    | Quantit<br>Ordere | y (<br>d Price R | )uantity<br>.eceived | Amou<br>Receiv | ınt<br>ed Amount I  | Promis   | ed D  | )ate | 2         | Nee   | d-By Date   | e       | Supplie<br>Line | er Order        | Disco<br>(%)                   | ount          | Start<br>Effectiv<br>Date | End<br>Effe<br>Date | ctive<br>e s |
| 1             |              | <u>EST</u><br>DCATIO | N 1               | 0 2.99           |                      |                | 29.90               |          |       |      |           | 23-F  | eb-2013 0   | 0:00:00 |                 |                 | ]                              |               |                           |                     | ł            |
|               |              |                      |                   |                  |                      |                |                     |          |       |      |           |       |             |         |                 |                 |                                |               |                           |                     |              |
| Additi        | onal         | Chang                | e Requests        | 5                |                      |                |                     |          |       |      |           |       |             |         |                 |                 |                                |               |                           |                     |              |
| If you i      | need t       | to subn              | nit more cha      | inges in ad      | dition to t          | hose tha       | at have been s      | submitte | ed ab | bove | e, you ca | n spe | cify them I | here    |                 |                 | <ul> <li></li> <li></li> </ul> |               |                           |                     |              |
| Return t      | o Ord        | ers: Pu              | rchase Orde       | ers              |                      | C              | ancel Ca            | ancel E  | ntire | e Or | rder      | Prin  | itable Vie  | w       | View Ch         | iange Hi        | istory                         |               | Export                    | Sul                 | bmit         |

• Scroll down and make the changes required;

| m        | Description         | иом    | Qty     | Price  | Amount    | Delivered    | Billed        | Note to<br>Supplier | Contr<br>Name  | actor<br>St       | tatus G        | Global Agree   | ment A  | ttachmen   | ts Reason |        |   |
|----------|---------------------|--------|---------|--------|-----------|--------------|---------------|---------------------|----------------|-------------------|----------------|----------------|---------|------------|-----------|--------|---|
|          | WASTE<br>PAPER BINS | Each   | 10      | 2.99   | 29.90     |              |               |                     |                | O                 | pen            |                |         |            |           |        |   |
|          |                     |        |         |        |           |              |               |                     |                |                   |                |                |         |            |           |        |   |
|          |                     |        |         |        |           |              |               |                     |                | Start             | End            |                |         |            |           |        |   |
| 10<br>ei | unt<br>ved Amount P | romise | ed Date | e Nee  | d-By Date | Suj<br>e Lin | pplier (<br>e | Order D<br>('       | )iscount<br>%) | Effective<br>Date | Effect<br>Date | tive<br>Status | Attachn | nents Spli | Reason    | Action | ٦ |
|          | 29.90               |        |         | 🔲 23-F | eb-2013 0 | 0:00:00      |               |                     |                |                   |                | Accepte        | d       | 20         |           |        | ~ |

- Scroll across, enter the reason and select the Action 'Change';
- Click 'Submit'.
- The status will be 'Pending Change'. You are notified when the request is accepted or rejected.

# Request partial cancellation (e.g. a line within an order):

• Use the search facility to find the order containing the item to be cancelled;

| Select | t Order:     | Ackn     | owledge Red                    | quest Cancellation | Request     | Changes V       | liew Cl | hange His | tory   | ٢                          | Previous 1-25     | ✓ Next 25 ② |
|--------|--------------|----------|--------------------------------|--------------------|-------------|-----------------|---------|-----------|--------|----------------------------|-------------------|-------------|
| Select | PO<br>Number | Rev      | Operating Unit                 | Document<br>Type   | Description | Order Date      |         | Currency  | Amount | Status                     | Acknowledge<br>By | Attachments |
| 0      | 321000283    | 1        | Lancashire Count<br>Council OU | Y Standard PO      |             | 20-Feb-2013 10: | :26:52  | GBP       | 164.90 | Supplier Change<br>Pending |                   |             |
| 0      | 321000340    | <u>0</u> | Lancashire Count               | Y Standard PO      |             | 16-Feb-2013 11: | :22:11  | GBP       | 29.90  | Accepted                   |                   |             |

• Click the radio button next to the order and click 'Request Cancellation';

| Details       | Line           | Type                        | Item/Job          | Item<br>Revisio | Supplier<br>n Item   | r<br>Descript      | ion U | ом        | 0tv            | Price    | Amount    | Delivered  | l Billed                 | Note to<br>Supplier | Contractor<br>Name           | Status                  | Global Ad   | reement  | Su   |
|---------------|----------------|-----------------------------|-------------------|-----------------|----------------------|--------------------|-------|-----------|----------------|----------|-----------|------------|--------------------------|---------------------|------------------------------|-------------------------|-------------|----------|------|
| + Show        |                | Goods                       | ,,                |                 |                      | LARGE FL           | ASK E | ach       | 1              | 30       | 30.00     |            |                          |                     |                              | Open                    |             |          |      |
| + Show        | 2              | Goods                       |                   |                 |                      | LARGE TE<br>POT    | EA E  | ach       | 1              | 20       | 20.00     |            |                          |                     |                              | Open                    |             |          |      |
| 🖃 <u>Hide</u> | 3              | Goods                       |                   |                 |                      | TEA SPO            | ONS E | ach       | 12             | 1        | 12.00     |            |                          |                     |                              | Open                    |             |          |      |
| Shipme        | nts            |                             |                   |                 |                      |                    |       |           |                |          |           |            |                          |                     |                              |                         |             |          |      |
| Shipme        | Sł<br>nt Lo    | nip-To<br>ocation           | Quantit<br>Ordere | y<br>d Price    | Quantity<br>Received | Amount<br>Received | Amou  | p<br>nt D | Promis<br>Date | sed<br>N | eed-By D  | ate        | Supplie<br>Order<br>Line | er<br>Discou<br>(%) | Start<br>t Effective<br>Date | End<br>Effectiv<br>Date | e<br>Status | Attachme | ents |
| 1             | La<br>Co<br>Co | incashir<br>ounty<br>ouncil | <u>e</u> 1        | 2 1             |                      |                    | 12.(  | 00        |                | 1        | 3-Nov-201 | 2 00:00:00 |                          |                     |                              |                         | Open        |          |      |

 Scroll down and click the 'Show' link next to the line to be cancelled to view 'Shipments';

| Item<br>Revisio | Supplier<br>n Item | r<br>Descrip   | tion | иом   | Qty   | Price  | Amount    | Delivered  | l Billed        | Note to<br>Supplier | Contractor<br>Name     | Status           | Global Ag | greement | Supplie<br>Config | er<br>ID Attachmer | nts Reason |
|-----------------|--------------------|----------------|------|-------|-------|--------|-----------|------------|-----------------|---------------------|------------------------|------------------|-----------|----------|-------------------|--------------------|------------|
|                 |                    | LARGE F        | LASK | Each  | 1     | 30     | 30.00     |            |                 |                     |                        | Open             |           |          |                   |                    |            |
|                 |                    | LARGE T<br>POT | ΈA   | Each  | 1     | 20     | 20.00     |            |                 |                     |                        | Open             |           |          |                   |                    |            |
|                 |                    | TEA SPC        | OONS | Each  | 12    | 1      | 12.00     |            |                 |                     |                        | Open             |           |          |                   |                    |            |
|                 |                    |                |      |       |       |        |           |            |                 |                     |                        |                  |           | 1        |                   |                    |            |
| ,               | Quantity           | Amount         |      | r     | Promi | sed    |           |            | Suppli<br>Order | er<br>Discou        | Start<br>Int Effective | End<br>Effective | 10        |          |                   |                    |            |
| l Price         | Received           | Received       | Amo  | unt [ | )ate  | 1      | leed-By D | ate        | Line            | (%)                 | Date                   | Date             | Status    | Attachme | nts Spli          | Reason             | Action     |
| 2 1             |                    |                | 12   | .00   |       | 1      | 3-Nov-201 | 2 00:00:00 |                 |                     |                        |                  | Open      |          |                   | OUT OF STO         | Cancel 🛩   |
|                 |                    |                |      |       |       |        |           |            |                 |                     |                        |                  |           |          |                   |                    |            |
|                 |                    |                |      |       |       |        |           |            |                 |                     |                        |                  |           |          |                   |                    |            |
|                 |                    |                |      |       |       |        |           |            |                 |                     |                        |                  |           |          |                   |                    |            |
| s               |                    | Cano           | cel  | Ca    | ncel  | Entire | e Order   | Printab    | le Viev         | Vie                 | w Change Hi            | story            | Export    | Submit   |                   |                    |            |

- Scroll across to the right of the screen;
- Enter the reason for cancellation against the appropriate line and select the Action 'Cancel';
- Click 'Submit'.
- The status will be 'Pending Change'. You are notified when the request is accepted or rejected.

### Request a cancellation for a full order:

• Use the search facility to find the order to be cancelled;

| Select | Order:           | Ackn     | owledge Reques                  | t Cancellation   | Request     | Changes View C       | hange His | tory   | 3                          | Previous 1-25     | ✓ Next 25 ② |
|--------|------------------|----------|---------------------------------|------------------|-------------|----------------------|-----------|--------|----------------------------|-------------------|-------------|
| Select | PO<br>Number     | Rev      | Operating Unit                  | Document<br>Type | Description | Order Date           | Currency  | Amount | Status                     | Acknowledge<br>By | Attachments |
| 0      | 321000283        | 1        | Lancashire County<br>Council OU | Standard PO      |             | 20-Feb-2013 10:26:52 | GBP       | 164.90 | Supplier Change<br>Pending |                   |             |
| 0      | <u>321000340</u> | 0        | Lancashire County<br>Council OU | Standard PO      |             | 16-Feb-2013 11:22:11 | GBP       | 29.90  | Accepted                   |                   |             |
| 0      | 321000339        | 0        | Lancashire County<br>Council OU | Standard PO      |             | 16-Feb-2013 09:16:33 | GBP       | 600.00 | Open                       |                   |             |
| 0      | 321000338        | <u>0</u> | Lancashire County<br>Council OU | Standard PO      |             | 16-Feb-2013 09:15:44 | GBP       | 98.60  | Open                       |                   |             |

 Click the radio button I next to the order and click the 'Request Cancellation' button;

| Orders: Purchase Orders >                    |                                       |                                   |
|----------------------------------------------|---------------------------------------|-----------------------------------|
| Request Cancellation for Standard Purchase ( | Order : 321000236,0 (Total GBP 62.00) |                                   |
| Currency=GBP                                 | Cancel Entire Order Printable View    | View Change History Export Submit |
| Order Information                            |                                       |                                   |
|                                              |                                       |                                   |
| General Information                          | Terms and Conditions                  | Related Information               |

• Click the 'Cancel Entire Order' button and acknowledge the message:

| Orders: Purchase Orders > | Request Cancellation for Standard Purchase Order > |
|---------------------------|----------------------------------------------------|
| Cancel Purchase Order 3   | 21000236                                           |
|                           | Cancel Submit                                      |
| Description               | Cancel Line                                        |
| Currency                  | GBP                                                |
| Amount                    | 62.00                                              |
| Order Date                | 31-Jan-2013 15:42:47                               |
| Action                    | Cancel                                             |
| * Reason for Cancellation |                                                    |
|                           | ×.                                                 |

- Enter the reason for cancellation and click the 'Submit' button.
- The status will be 'Supplier Cancellation Pending' until the request is accepted or rejected.

# **Shipments**

#### View a shipment -

- Click the 'Shipments' tab:
- Use the simple or advanced search to view delivery information, e.g.;
  - Search for deliveries due on or before a chosen date, or to a particular location;
  - Click the 'Go' button.

If you need further assistance please email the following address with your query: isupplierqueries@lancashire.gov.uk.